2001年3月16日

REX-CB32のLinuxでの動作について

ラトックシステム株式会社

## はじめに

本ドキュメントでは、Linux 上で REX-CB32 を動作させるための情報を提供しています。

REX-CB32用のLinuxドライバは、現在のLinuxパッケージおよびREX-CB32の製品 パッケージには含まれておりません。

2000年7月28日より、ラトックシステムのホームページからREX-CB32のLinux用 ドライバがダウンロード可能になっており、以下の4つの作業を行ってLinux 上でREX-CB32を動作させることができます。

- 1.ファイルのダウンロード
- 2.ダウンロードしたファイルの解凍
- 3.ドライバモジュールの作成
- 4. モジュールのインストール

これらの作業を行うにあたって、Linuxでのモジュールの開発環境がセットア ップされている必要があります。セットアップ方法については、パッケージの 販売元 (ディストリビュータ)にお問い合わせください。

ここでの説明では、本ドキュメントでは、RedHat 6.1 での Setup手順と RedHat7.0 をKernel 2.4.1 にアップデートした環境での Setup手順を例に説 明していきます。

各環境での Kernel および PCMCIA-CS の Version は以下となっています。

RedHat 6.1 Kernel version 2.2.12 PCMCIA-CS version 3.0.14 RedHat 7.0 へ Kernel 2.4.1 にアップデート Kernel version 2.4.1 PCMCIA-CS version 3.1.22

また、rootユーザでログインしてすべての作業を行ってください。

1.ファイルのダウンロード

最初に、弊社ホームページ(<u>www.rexpccard.co.jp</u>)よりREX-CB32のLinux用ド ライバを入手してください。任意のディレクトリにダウンロードしたファイル は、cb32\_cb.tar.gz という名前になります。

2.ファイルの解凍

ファイルがダウンロードできたら、rootユーザでログインして以下の手順でファ イルを解凍します。

# gunzip cb32\_cb.tar.gz
# tar xvf cb32\_cb.tar

[src]にはドライバモジュールのソースファイルが格納されています。

[lib]にはドライバ作成時にリンクするファイルが格納されています。 [samples]には、ドライバモジュールを作成するために編集する各種ファイ ルの記述サンプルが格納されています。

このなかの [2.2.x] にはkernel 2.2.x用が、[2.4.1] にはkernel2.4.1用 の記述サンプルが格納されています。

[modules]には、ディストリビューション別に作成されたドライバモジュー ルが格納されています。

- 3. RedHat6.1 での REX-CB32 用ドライバモジュールの作成
  - (1) ドライバソースファイルのコピー

ドライバソースファイルを PCMCIA用Clientドライバのソースが入ったデ ィレクトリ(通常は、pcmcia-csのclientsディレクトリ)へコピーします。 例えば、解凍したソースファイルがディレクトリ /root/cb32 にあるとし たら以下のコマンドを入力します。

# cd /usr/src/linux-2.2.12/pcmcia-cs-3.0.14/clients

- # cp /root/cb32/src/\* .
- # cp /root/cb32/lib/\* .

cb32i850.c, cb32i850.h, cb32scsi.c, cb32scsi.h, load\_fw.o の5つの ファイルがコピーされます。

(2) Makefile の編集

make で cb32\_cb をコンパイルするため、以下の7行を clientsディレクト リのMakefile へ追加します。

cb32\_cb.o: cb32i850.c cb32scsi.c cb32i850.h cb32scsi.h
 \$(CC) -MD -c \$(XFLAGS) \$(CPPFLAGS) I\$(LINUX) cb32i850.c -o cb32i850.o
 @mkdir -p .depfiles ; mv cb32i850.d .depfiles
 \$(CC) -MD -c \$(XFLAGS) \$(CPPFLAGS) I\$(LINUX) cb32scsi.c -o cb32scsi.o
 @mkdir -p .depfiles ; mv cb32scsi.d .depfiles
 \$(LD) r o \$@ cb32i850.o cb32scsi.o load\_fw.o
 rm -f cb32i850.o cb32scsi.o ; chmod x \$@

samples の Makefile を参照してください。

(3) proc\_fs.h の編集

include/linux のディレクトリへ移動します。

# cd /usr/src/linux-2.2.12/include/linux

Proc\_fs.h ファイルを編集して、[ PROC\_SCSI\_INIA100, ] の次の行に [ PROC\_SCSI\_CB32, ] と記述した行を挿入します。 samples の proc\_fs.h を参照してください。 さらに、/usr/include/linux にも proc\_fs.h があるので同様の修正を行 います。

APH\_CB32\_Linux\_010316 (2/6)

(4) make の実行

make を実行して cb32\_cb をコンパイルします。

# make cb32\_cb.o

(注意) 以下のエラー表示の場合

Makefile:8: ../config.mk:No such file or directory make: \*\*\* No rule to make target '../config.mk'. Stop. 1つ上の階層へ移動し、「make config」を実行すると config.mk が 作成されます。 再度、clients ディレクトリへ移動し make を実行してください。 # cd ..

- # make config
- # cd clients
- 4. RedHat6.1 での REX-CB32 用ドライバモジュールのインストール
- (1) ドライバモジュールファイル (cb32\_cb.o) のコピー

作成された module (cb32\_cb.o) を PCMCIA関連の module が格納されて いるディレクトリにコピーします。

# cp cb32\_cb.o /lib/modules/2.2.12-32/pcmcia/.

(2) PCMCIA のデータベース (/etc/pcmcia/config) の編集 REX-CB32 を認識させて module がロードされるように以下の5行を追加し ます。

```
device "cb32_cb"
  class "scsi" module "cb_enabler", "cb32_cb"
  card "RATOC CardBus UltraWideSCSI CB32"
   version "RATOC Systems,Inc.", "UltraWIDE SCSI CB32"
   bind "cb32_cb"
```

samples の config を参照してください。

(3) システムの再起動

更新した情報を有効にするため、システムを再起動します。

# reboot

以上でドライバの作成とインストールは終了です。

5. RedHat6.1 での REX-CB32 用ドライバ起動の確認

pcmciaのモジュールが起動している状態でカードを装着すると、ピポッという 認識音のあと画面に以下のメッセージが表示されます。

scsi0: RATOC CB32 SCSI device driver : Revision: x.xx
scsi : 1 host.

PCMCIA のデータベース (/etc/pcmcia/config) が間違っていたり、カードが 正常に認識されない場合は、ブーという音がなります。 /var/log/messages にエラー内容が表示されるので確認してください。

- 6. RedHat7.0 + kernel2.4.1 での REX-CB32 用ドライバモジュールの作 成
  - (1) ドライバソースファイルのコピー

scsi/pcmcia のディレクトリへ移動します。

# cd /usr/src/linux-2.4.1/drivers/scsi/pcmcia

ドライバソースファイルとオブジェクトを PCMCIA用Clientドライバのソー スが入ったディレクトリへコピーします。

- # cp /root/cb32/src/\* .
- # cp /root/cb32/lib/\*

cb32i850.c, cb32i850.h, cb32scsi.c, cb32scsi.h, load\_fw.o の5つのファイル がコピーされます。

(2) Makefile の編集

make で cb32\_cb をコンパイルするため Makefile を編集します。 ターゲットの記述を追加します。

obj-\$(CONFIG\_PCMCIA\_CB32\_CB) += cb32\_cb.o

list-multi に cb32\_cb.o を追加します。

list-multi := qlogic\_cs.o fdomain\_cs.o aha152x\_cs.o apa1480\_cb.o cb32\_cb.o

cb32用のオブジェクトファイルの記述を追加します。

cb32\_cb-objs := cb32i850.o cb32scsi.o load\_fw.o

cb32\_cb-objs : \$(cb32\_cb-objs)

\$(LD) -r -o \$@ \$(cb32\_cb-objs)

samples/2.4.1 の Makefile を参照してください。

(3)Config.in の編集

dep\_tristate ' Adaptec APA1480 .... の次へ以下を追加します。

'RATOC CB32 CardBus support' CONFIG\_PCMCIA\_CB32\_CB m

if [ "\$CONFIG\_PCMCIA\_QLOGIC"... "\$CONFIG\_PCMCIA\_APA1480" = "y" ] の中に以下を追加します。

"\$CONFIG\_PCMCIA\_CB32\_CB"="y" -o

samples/2.4.1 の Config.in を参照してください。

- (4) kernel の再構築
  - (4-1) menuconfig の実行

# cd /usr/src/linux-2.4.1

# make manuconfig

[Linux kernel vx.x.x Configuration ... ]という画面が起動します。 MainMenuから [SCSI Support ->] を選択します。 SCSI Support から [PCMCIA SCSI adapter support] を選択します。 [<>PCMCIA SCSI adapter support] ヘカーソルを移動させます。 スペースバーを押して、先頭の <> を <\*> へ変更して built-in に設定し ます。さらに、[<>RATOC CB32 CardBus support] ヘカーソルを移動さ せます。スペースバーを押して、先頭の <> を <M> へ変更します。 [Exit]を押して画面を戻って行くと最後に[Do you wish to save your new kernel configuration?]という確認画面が表示されるので、<yes> を選択し て menuconfig を終了します。

(4-2) module の作成

| # make | dep             |
|--------|-----------------|
| # make | modules         |
| # make | modules_install |

作成された module (cb32\_cb.o) が PCMCIA関連の module が格納されて いるディレクトリ(/lib/modules/2.4.1/pcmcia)にコピーされます。

(5) PCMCIA のデータベース (/etc/pcmcia/config) の編集

REX-CB32 を認識させて module がロードされるように以下の5行を追加します。

device "cb32\_cb"
 class "scsi" module "cb\_enabler", "cb32\_cb"
card "RATOC CardBus UltraWideSCSI CB32"
 version "RATOC Systems,Inc.", "UltraWIDE SCSI CB32"
 bind "cb32\_cb"

samples の config を参照してください。

(6) Restart PC

更新した情報を有効にするため、システムを再起動します。

# reboot

## 7. REX-CB32 用ドライバ起動の確認

pcmciaのモジュールが起動している状態でカードを装着すると、ピポッという認識音のあと画面に以下のメッセージが表示されます。

scsi0: RATOC CB32 SCSI device driver : Revision: x.xx
scsi: 1 host

PCMCIA のデータベース(/etc/pcmcia/config)が間違っていたり。カードが正常に認識されない場合、ブーという音がなります。

/var/log/messages にエラー内容が表示されるので確認してください。

他の Linux パッケージについて

動作確認済みパッケージ

TurboLinux Workstation 日本語版6.0 RedHat 6.2, 7.0 Kondara 1.0, 1.2 HOLON Linux 2.0 (kernel 2.2.17-18hl14)

omoikane GNU/Linux 1.0 の場合

PCMCIA のデータベース (/etc/pcmcia/config) の編集のCard の定義部が異なります。

device "cb32\_cb" class "scsi" module "cb\_enabler", "cb32\_cb" card "RATOC CardBus UltraWideSCSI CB32" <u>manfid 0xc015, 0x0100</u> bind "cb32\_cb"

kondara MNU/Linux 1.1 ではドライバモジュールがロードできないため、使用できません。

他の Linux パッケージの情報については、弊社ホームページでご確認ください。

サポートについて

本紙および弊社ホームページに記載のインストール方法のみのサポートを行います。

SCSI 機器の動作方法については、サポートを行いません。

また、各種パソコンとのLinuxにおける検証を行っておりませんので、パソコン環境に対する動作可否についてもお答えできません。

その他ご不明な点につきましては、弊社ホームページの Linux 情報のページから メールにてお問い合わせください。

以上